## РУКОВОДСТВО ПОЛЬЗОВАТЕЛЯ

КАК ПОДКЛЮЧИТЬ ИНТЕРНЕТ-ШЛЮЗ К СЕТИ WI-FI

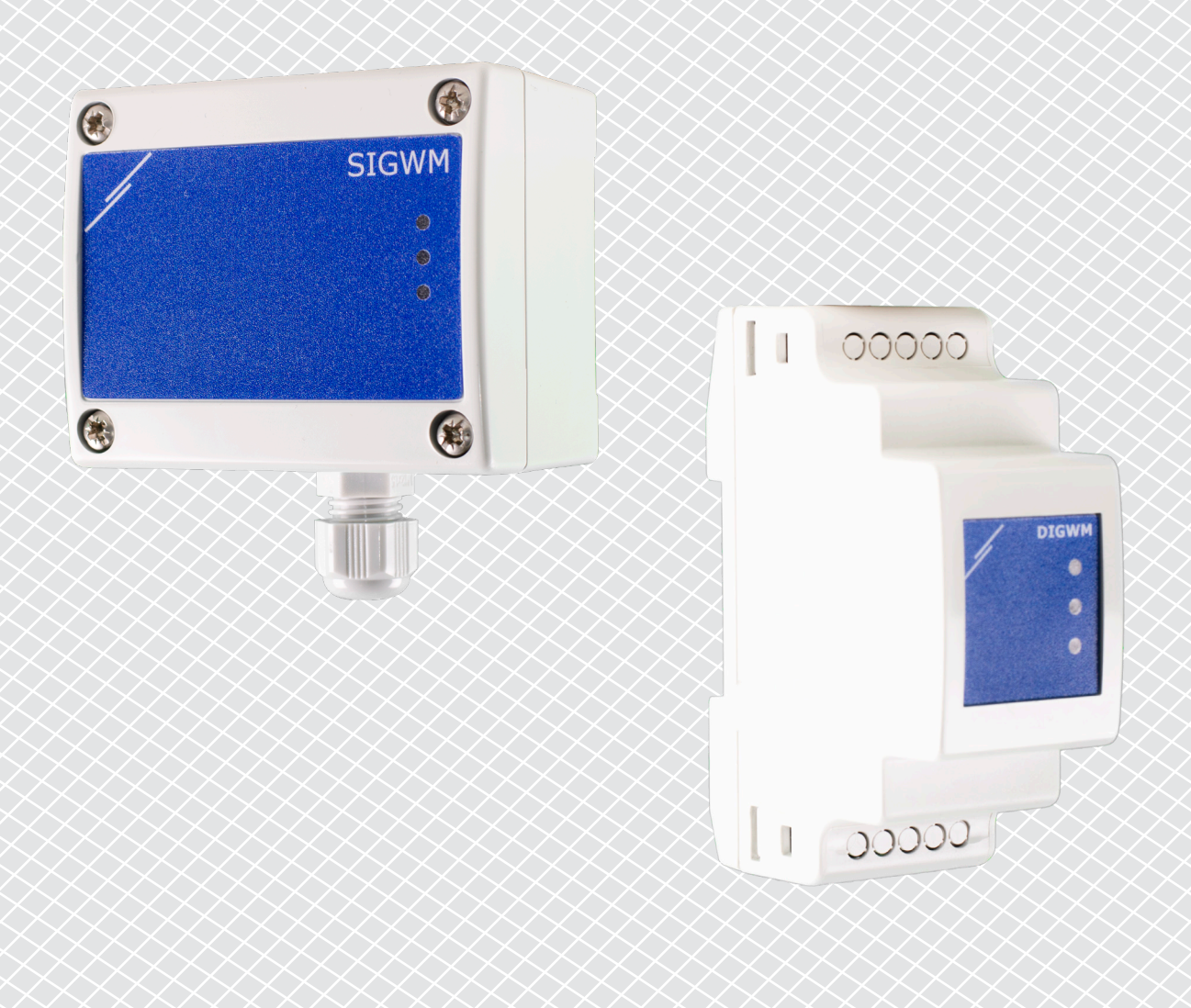

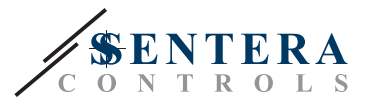

## КОДЫ ПРОДУКТА

В этом документе объясняется, как подключить интернет-шлюз Sentera к локальной сети Wi-Fi. Этот документ относится к следующим кодам:

- DIGWM
- SIGWM
- DIG-M-2\*
- SIG-M-2\*
- \* Интернет-шлюзы DIG-M-2 и SIG-M-2 также могут быть подключены к роутеру. В этом случае используйте обычный сетевой кабель, пропустите настройку Wi-Fi ниже. Перейдите непосредственно к настройке SenteraWeb в конце этого документа.

## ПОДКЛЮЧИТЕ ИНТЕРНЕТ-ШЛЮЗ К СЕТИ WI-FI

- Подключите блок питания
- По умолчанию загорается красный светодиод интернет-шлюза. Это означает, что нет соединения с сетью Wi-Fi
- Чтобы настроить параметры интернет-шлюза, выполните следующие действия.
  - С помощью компьютера или мобильного устройства выполните поиск доступных сетей Wi-Fi (см. Рис. 1)
  - Подключитесь к интернет-шлюзу Sentera (XIGxM-xxxxxxxx) с помощью пароля «123456789»

| 8:35                                                          | \$\$ \$ \$ \$ <b>(</b> | 8:35                                                                                                    |            |
|---------------------------------------------------------------|------------------------|----------------------------------------------------------------------------------------------------|------------|
| < Wi-Fi                                                       |                        | < Wi-Fi                                                                                                    |            |
| Serles/Letters/Letters 1.000                                  | ∎ <b>≈</b> >           | Instantional International Control of Control of Contro | <b>1</b> ? |
| Setteral and APR 1993                                         | <b>?</b>               | International Property lines                                                                                                    | <b>?</b>   |
| Setteral antidi Pracia 1000                                   | ∎ <b>?</b> >           | XIG-M-FC:F5:C4:03                                                                                                    | :A0:F8     |
| VIDECIDE 40 1071, AMM                                         | • ?                    | 122456790                                                                                                    |            |
| 10.44 KLAA.85.85 (21.55                                       | a 😤 🕥                  | 123456789                                                                                                    |            |
| 10.444 (CAA-80.40) (B-1)                                      | ₽ 중 )                  | Cancel                                                                                                    | Connect    |
| XIG-M-FC:F5:C4:03:A0:F8                                       | 1 7 V                  | 1 2 3 4 5 6                                                                                                    | 789        |
| Add network                                                   | >                      | qwerty                                                                                                    | uio        |
| WI-FI SETTINGS                                                |                        | asdfqh                                                                                                    | i k l      |
| Wi-Fi assistant<br>Keep data and Wi-Fi on to switch to data w | /hen                   | z x c v b                                                                                                    | n m 📢      |
| 0                                                             | _                      | 21.22                                                                                                    | _          |

UG-DIGWM-RU-000 - 04 / 10 / 2022

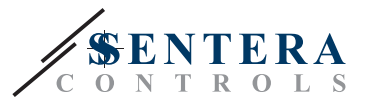

- Откройте интернет-браузер вашего мобильного устройства или компьютера и введите URL-адрес: 192.168.1.123
- Вы перейдёте на внутреннюю страницу хоста интернет-шлюза Sentera (см. Рис. 2)
- Проверьте устройство Wi-Fi
- Выберите сеть Wi-Fi, к которой вы хотите подключить шлюз
- Введите пароль выбранной сети Wi-Fi
- Нажмите «Сохранить и перезапустить»
- Теперь ваш интернет-шлюз подключён к сети Wi-Fi. Загорится зелёный светодиод.
- Внутренняя страница хоста больше недоступна. Если что-то пойдёт не так или вы хотите выбрать другую сеть Wi-Fi, нажмите и удерживайте кнопку сброса Wi-Fi в течение 5 секунд и повторитне эту процедуру.

| 08:47  | /         |           |          |        |    |  |
|--------|-----------|-----------|----------|--------|----|--|
| ☆ •    | •         | 192.16    |          | U      |    |  |
| P ADD  | RESS: 19  | 92.168.1. | 123      |        |    |  |
| Netwo  | ork Co    | nfigura   | ation    |        |    |  |
| • Wi   | -Fi       |           |          |        |    |  |
| 🕑 Net  | work 1: S | Sentera   | Controls | Temse  |    |  |
| 🗆 Net  | work 2: S | Sentera   | Controls | Extern |    |  |
| 🗆 Net  | work 3: S | Sentera   | Controls | Extern |    |  |
| 🔲 Net  | work 4: S | Sentera   | Controls | Temse  |    |  |
| Net    | work 5: S | Sentera   | Controls | RFID   |    |  |
| Passwo | ord:      |           |          |        |    |  |
|        |           | â         | £₽       | 4      | _0 |  |
|        | ш         | C         | 1        | /      |    |  |
|        |           | C         | J        | <      |    |  |

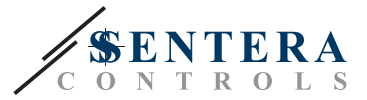

## **ОТКРОЙТЕ SENTERAWEB**

Теперь все готово для настройки вашей установки через SenteraWeb.

Помните, что вам нужен серийный номер каждого продукта, который вы хотите подключить к своей установке!

Следуйте дальнейшим инструкциям:

- 1. Создайте учетную запись на SenteraWeb
- 2. Войти через: https://www.senteraweb.eu/en/Account/Login
- 3. Создайте установку, введя серийный номер шлюза
- Убедитесь, что все устройства, которые вы хотите добавить в свою установку, включены и подключены (через Modbus RTU) к ведущему каналу Интернет-шлюза Sentera
- 5. Теперь вы можете начать добавлять ведомые устройства в установку, введя их серийные номера

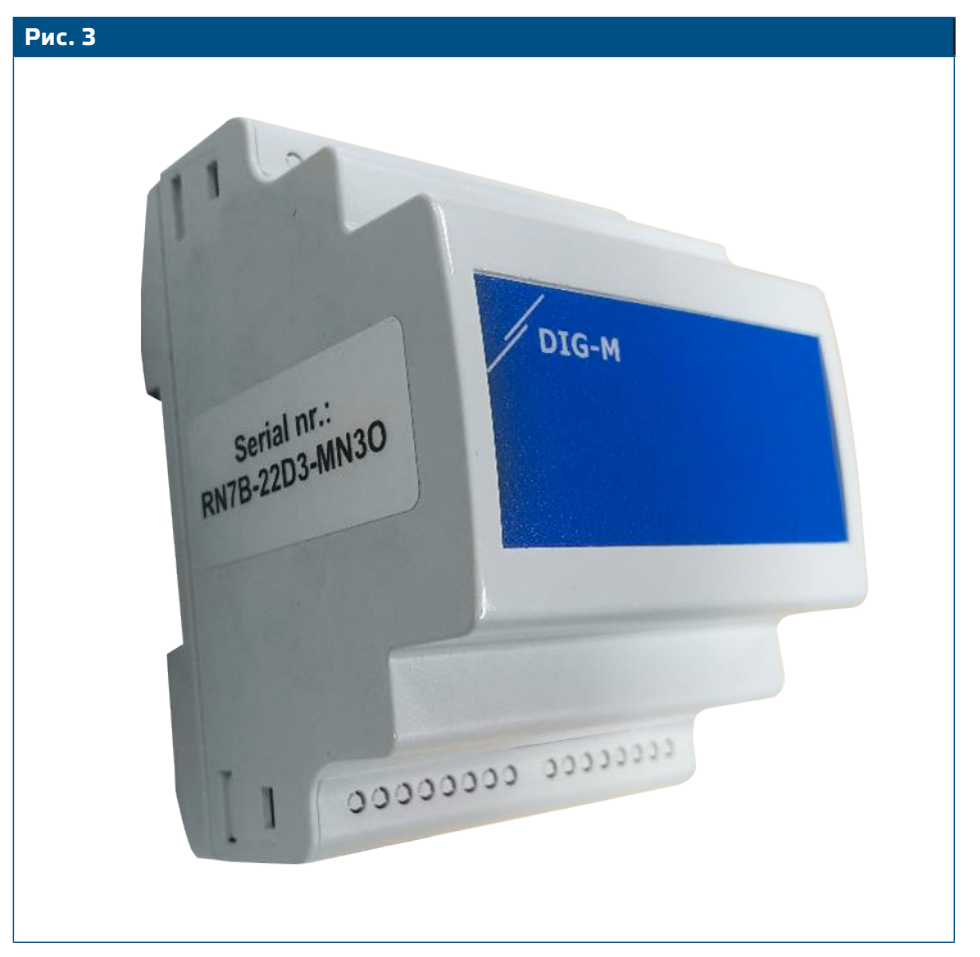

▲ ВНИМАНИЕ▲ ВНИМАНИЕ

Убедитесь, что устройства, которые вы хотите добавить в установку SenteraWeb, имеют идентификатор Modbus 1 (заводские настройки по умолчанию).

SenteraWeb назначит новый идентификатор Modbus устройству при добавлении его в установку и вернет его к 1 при удалении устройства из установки.